# **Amend/Revise Stamping Record**

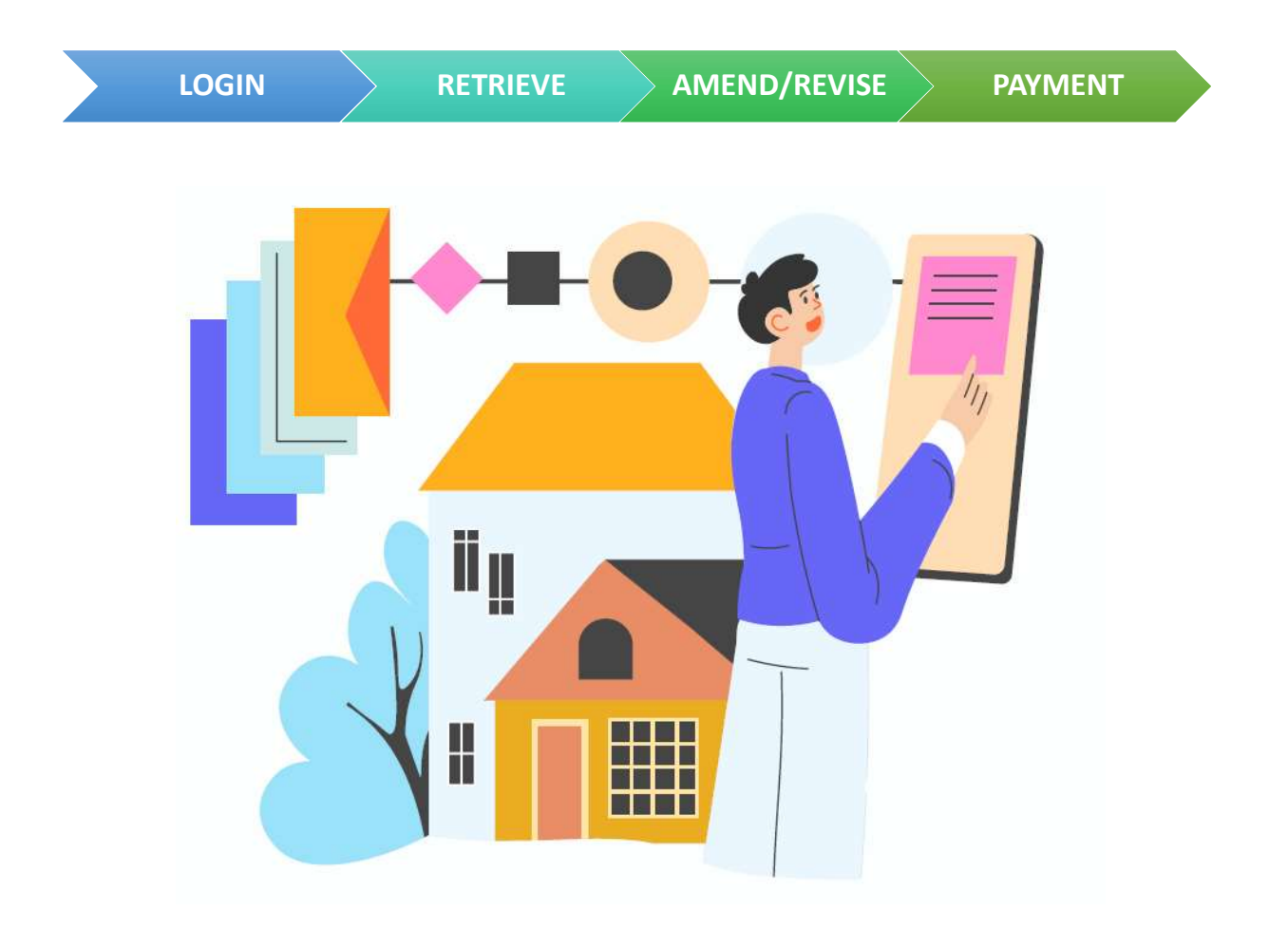

| Table of Contents |         |  |  |  |
|-------------------|---------|--|--|--|
| Login             | Page 2  |  |  |  |
| Retrieve          | Page 3  |  |  |  |
| Amend/Revise      | Page 4  |  |  |  |
| Payment           | Page 11 |  |  |  |

- Go to <a href="https://mytax.iras.gov.sg/">https://mytax.iras.gov.sg/</a>
- Select 'Stamp Duty' and Login as "Individual User" or "Business User".

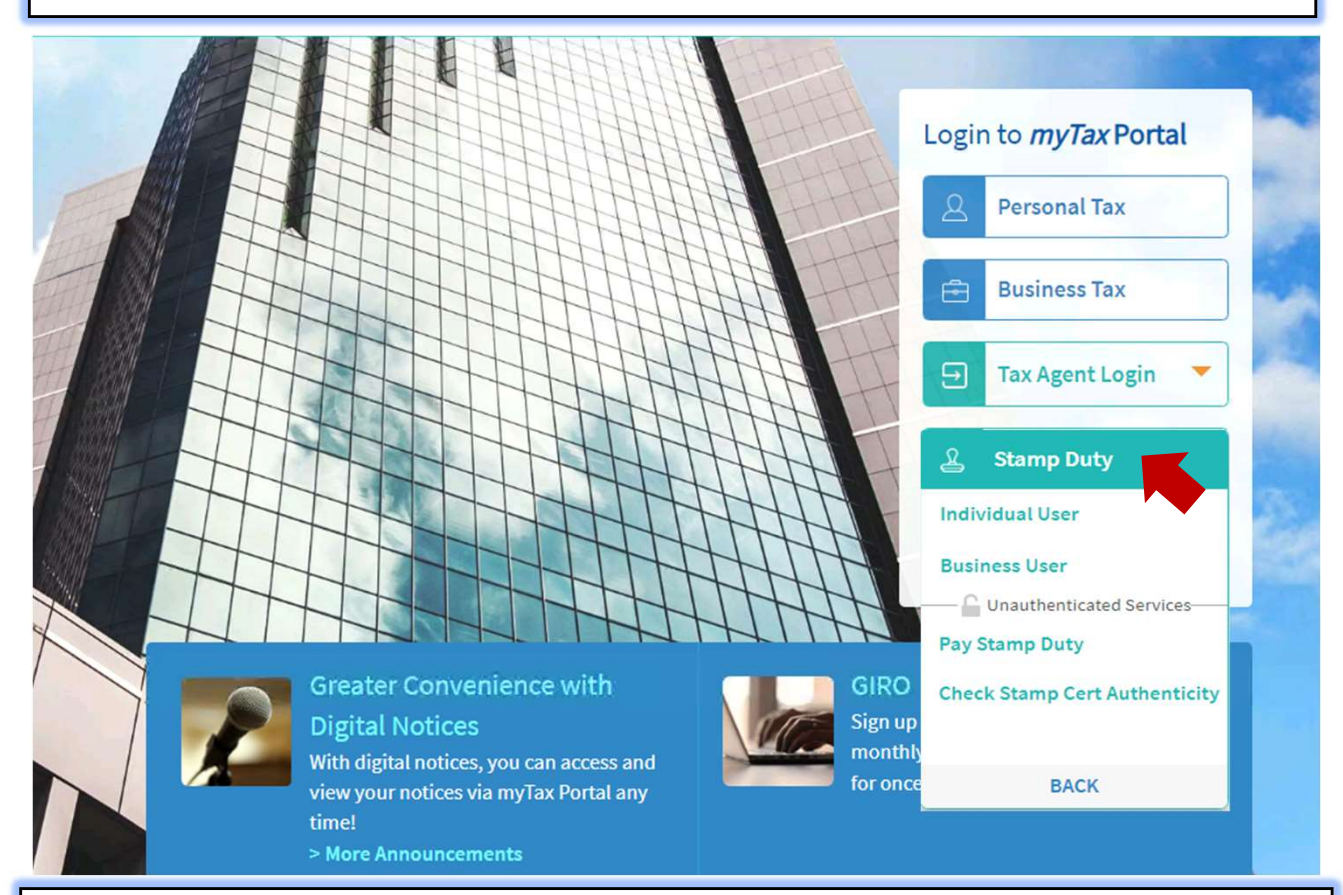

Upon successful login, you will reach the Overview page.

Select 'Request' then 'Amend/ Revise Stamping Record'.

|                                                                                                    | Amend/ Revise Stamping Record                                                                                                    |
|----------------------------------------------------------------------------------------------------|----------------------------------------------------------------------------------------------------|
| ast Login on Monday, 26 Septemb                                                                                | Apply for Assessment/ Appeal                                                                                                    |
|                                                                                                    | Apply for Refund                                                                                                    |
| )verview                                                                                                    | Apply for Section 15 Relief                                                                                                    |
|                                                                                                    | Apply for section 19 Neller                                                                                                    |
|                                                                                                    | Object to Accordment                                                                                                    |
| Note                                                                                                    | Object to Assessment                                                                                                    |
| Note<br>You will receive SMS and emai<br>contact details and notificatio                                       | Object to Assessment Inotifications at Contact No. and email address on Stamp Duty matters. Update your n preference if necessary.                                      |
| Note<br>You will receive SMS and emai<br>contact details and notificatio<br>Search Records/ Cases              | Object to Assessment Inotifications at Contact No. and email address on Stamp Duty matters. Update your n preference if necessary. Check Stamp Certificate Authenticity |
| Note<br>You will receive SMS and emai<br>contact details and notificatio<br>Search Records/ Cases<br>Search By | Object to Assessment Inotifications at Contact No. and email address on Stamp Duty matters. Update your n preference if necessary. Check Stamp Certificate Authenticity |

|                     | LOGIN                                                      |                                                |                                                                           |                                                                 | JYNE VISE                | FAINLINT    |
|---------------------|------------------------------------------------------------|------------------------------------------------|---------------------------------------------------------------------------|-----------------------------------------------------------------|--------------------------|-------------|
| 0                   | Overview S                                                 | tamping F                                      | Request Records                                                           |                                                                 |                          |             |
|                     |                                                            |                                                |                                                                           |                                                                 |                          |             |
| Ame                 | nd/ Revis                                                  | e Stamp                                        | oing Record                                                               |                                                                 |                          |             |
| No                  | te                                                         |                                                |                                                                           |                                                                 |                          |             |
| You<br>Note<br>Plea | may self-amend,<br>a that amendment<br>ase have all the re | revise the de<br>ts may result<br>quired docum | tails of a stamping rec<br>in a revised stamp du<br>nents ready before am | ord.<br>ty payable or refund.<br>iending/ revising the stamping | ng record. (See required | documents 🕜 |
|                     |                                                            |                                                |                                                                           |                                                                 |                          |             |
| Ret                 | rieve Recor                                                | d<br>ned Documen                               | t Reference Number t                                                      | o amend/ revise.                                                |                          |             |
|                     | ment Ref No.*                                              |                                                |                                                                           |                                                                 |                          |             |
| Docu                | 263968487                                                  | × –                                            |                                                                           |                                                                 |                          |             |
| 2209                |                                                            |                                                |                                                                           |                                                                 | - +h-+                   |             |
| 2209                |                                                            |                                                | Enter the                                                                 | Document Ref. No                                                | o. that                  |             |

You will be directed to the stamping record where you can make the necessary amendments/ revisions.

Example: Amend market value of the property and applicable ABSD rate of a Sale and Purchase stamping record

| Sale & Purchase                                                                        |               |
|----------------------------------------------------------------------------------------|---------------|
| Document Ref No. 2209263968487 👔                                                       |               |
| O<br>1 Getting Started                                                                 | Step 1 of 8 🛈 |
| Cetting Started                                                                        |               |
| File Ref No. (optional)                                                                |               |
| The net no. (optional)                                                                 |               |
| 151232010(ET)                                                                          |               |
| 151232010(ET) Nature of Transaction Purchase/ Acquisition                              |               |
| 151232010(ET) Nature of Transaction Purchase/ Acquisition Document Description/ Title* |               |

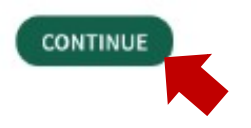

|                        |                                                         | Step 2 of 8 🛈                                                      |
|------------------------|---------------------------------------------------------|--------------------------------------------------------------------|
| Property/ Land Details |                                                         | Select the "Edit" icon in the section to amend the relevant field. |
| lect "Prop<br>Stre     | verty" if the transaction involved immovable premise as | HDB flats, condominium, etc.                                       |
| Share of Partial 1     | of Property Transferred                                 | Property Type<br>HDB Residential<br>Purchase Price/ Market Value   |
| Manne<br>Tenancy       | r of Holding<br>/ In Common                             | <b>(whichever is higher)</b><br>Residential: S\$ 359,999.00        |
| Share i                | n the Property                                          |                                                                    |
| 2/12                   | Name of Buyer/Transferee<br>Profile<br>Identity No.     |                                                                    |
| 2/12                   | Name of Buyer/Transferee<br>Profile<br>Identity No.     |                                                                    |
| 2/12                   | Name of Buyer/Transferee<br>Profile<br>Identity No.     |                                                                    |
| Level-L<br>Unit l      | Jnit<br>No.                                             |                                                                    |

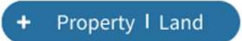

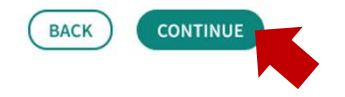

3

### Amend the relevant field (Example: Purchase Price/Market value). 0 Step 2 of 8 🛈 2 Property/ Land Property/ Land Details Select "Property" if the transaction involved immovable premise as HDB flats, condominium, etc. 5 Street Name, Postal Code Property Type\* Share of Property Transferred\* HDB Residential Enter new 🔵 Full Market Value / 2 Partial 1 Purchase Price/ Market Value (i) (whichever is higher) Manner of Holding\* (i) Residential (S\$)\* Joint Tenancy × 400000.0d Tenancy In Common Share in the Property \* (i) Name of Buyer/Transferee 2 / 12 Profile Identity No. Name of Buyer/Transferee 2 / 12 Profile Identity No. Name of Buyer/Transferee 2 / 12 Profile Identity No. Level-Unit Unit No. +MORE UNITS UPDATE Property I Land

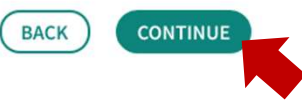

## Review the subsequent sections of the form and update accordingly if required. 0 Step 3 of 8 🛈 3 ABSD Rate (if applicable) Residential Property/ Land Ownership Details To determine the Additional Buyer's Stamp Duty (ABSD) Rate: 1. Enter the total number of residential property/ land owned/ co-owned (including current purchase) by each of the buyer/ transferee/ beneficiary (where applicable). 2. Click on "DETERMINE ABSD RATE". 3. Repeat the above steps if there are changes made to the buyer/ transferee/ beneficiary (where applicable) details or property details. Name Total No.\* (i) Name of Buyer/Transferee 1 Profile Identity No. Name of Buyer/Transferee 1 Profile Identity No. Name of Buyer/Transferee 1 Profile Identity No. DETERMINE ABSD RATE

### Additional Buyer's Stamp Duty (ABSD) Rate

You may edit the system suggested ABSD rate, if applicable.

| Residential Property/ Land         | Purchase Price/ Market Value (whichever<br>is higher) (S\$) (i) | ABSD Rate (%)* i |
|------------------------------------|-----------------------------------------------------------------|------------------|
| Street Name, Unit No., Postal Code | 400,000.00                                                      | 5%               |
|                                    |                                                                 |                  |

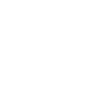

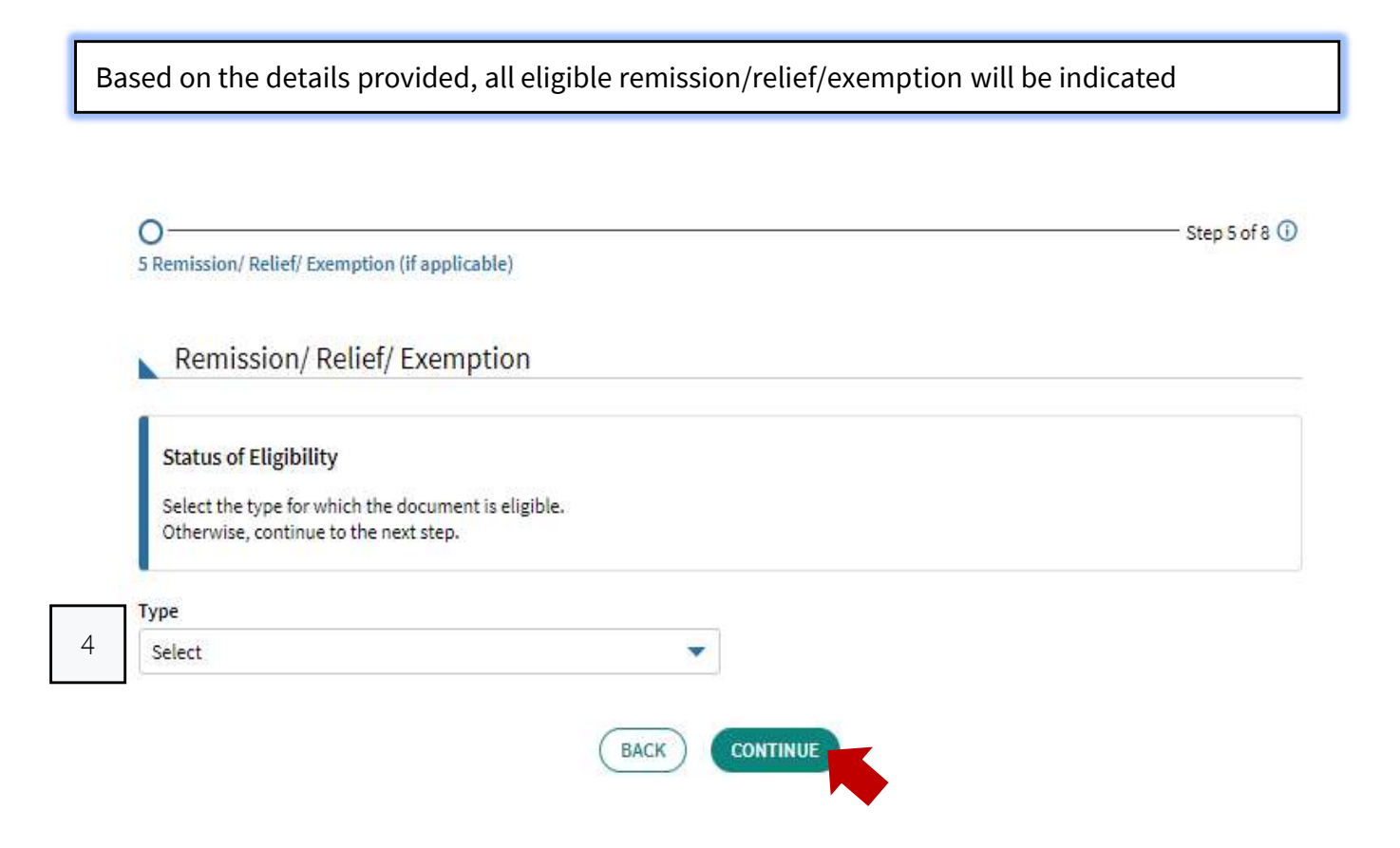

## Review and declare if information entered are correct before submitting.

| Summary                                |                           | The current and revised details will be reflected. |  |
|----------------------------------------|---------------------------|----------------------------------------------------|--|
|                                        | Current                   | Revised                                            |  |
| File Ref No.                           | 151232010(ET)             | -                                                  |  |
| Nature of Transaction                  | Purchase/ Acquisition     |                                                    |  |
| Document Description/ Title            | Agreement for Lease (HDB) | -                                                  |  |
| Format of Document                     | Physical                  | -                                                  |  |
| Document signed in                     | Overseas                  | -                                                  |  |
| Date of Document                       | 18 Jan 2022               | -                                                  |  |
| Received Date of Document in Singapore | 23 May 2022               | -                                                  |  |
| Purchase Price                         | S\$ 250,000.00            |                                                    |  |
| Conservancy Charge                     | S\$ 10,000.00 Per Year    | -                                                  |  |

## Seller/ Transferor Details 🖉 EDIT

|         | Current                   | Revised |
|---------|---------------------------|---------|
| Name    | Name of Seller/Transferor | -       |
| Profile | Profile<br>Identity No.   | -       |

### Buyer/ Transferee Details 🖉 EDIT

|         | Current                  | Revised |
|---------|--------------------------|---------|
| Name    | Name of Buyer/Transferee | -       |
| Profile | Profile                  | -       |
|         | Identity No.             |         |
|         | Current                  | Revised |
| Name    | Name of Buyer/Transferee |         |
| Profile | Profile                  | -       |
|         | Identity No.             |         |
|         | Current                  | Revised |
| Name    | Name of Buyer/Transferee | -       |
| Profile | Profile                  | -       |
|         | Identity No.             |         |

# Summary of Charges as at 26 Sep 2022\*

|                                                             | Current                                     | Revised        |                               |                |
|-------------------------------------------------------------|---------------------------------------------|----------------|-------------------------------|----------------|
| Stamp Duty                                                  | S\$ 0.00                                    | S\$ 6,760.00   |                               |                |
| Additional Buyer's Stamp Duty                               | S\$ 0.00                                    | S\$ 20,000.00  |                               |                |
| Penalty                                                     | S\$ 0.00                                    | S\$ 351.00     |                               |                |
| Total                                                       | S\$ 0.00                                    | \$\$ 27,111.00 |                               |                |
| Less: Amount Paid                                           |                                             | S\$ 0.00       |                               |                |
| Total Amount Payable                                        |                                             | S\$ 27,111.00  |                               |                |
| Payment Due Date<br>*Any payment/ refund (if applicable) ma | ade after 23 Sep 2022 may not be reflected. | 29 Sep 2022    | The additional duty payable v | stamp<br>vould |
|                                                             |                                             |                | be indicated h                | ere.           |

### Declaration

5

Please review the entered information before submitting. Errors in your submission will affect the stamp duty assessment and subsequent amendment may take up to 30 days for review.

- 🗹 I declare that\* 省 Select this box once you have reviewed the information.
- The information given in this transaction, is true, correct and complete to the best of my knowledge.
- I am aware that under Section 62 of the Stamp Duties Act, I shall be liable on conviction to a fine not exceeding \$10,000 or to imprisonment for a term not exceeding 3 years or to both, if false information is furnished.

SAVE AS PDF/ PRINT

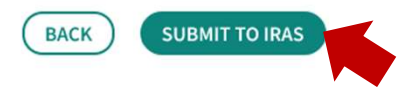

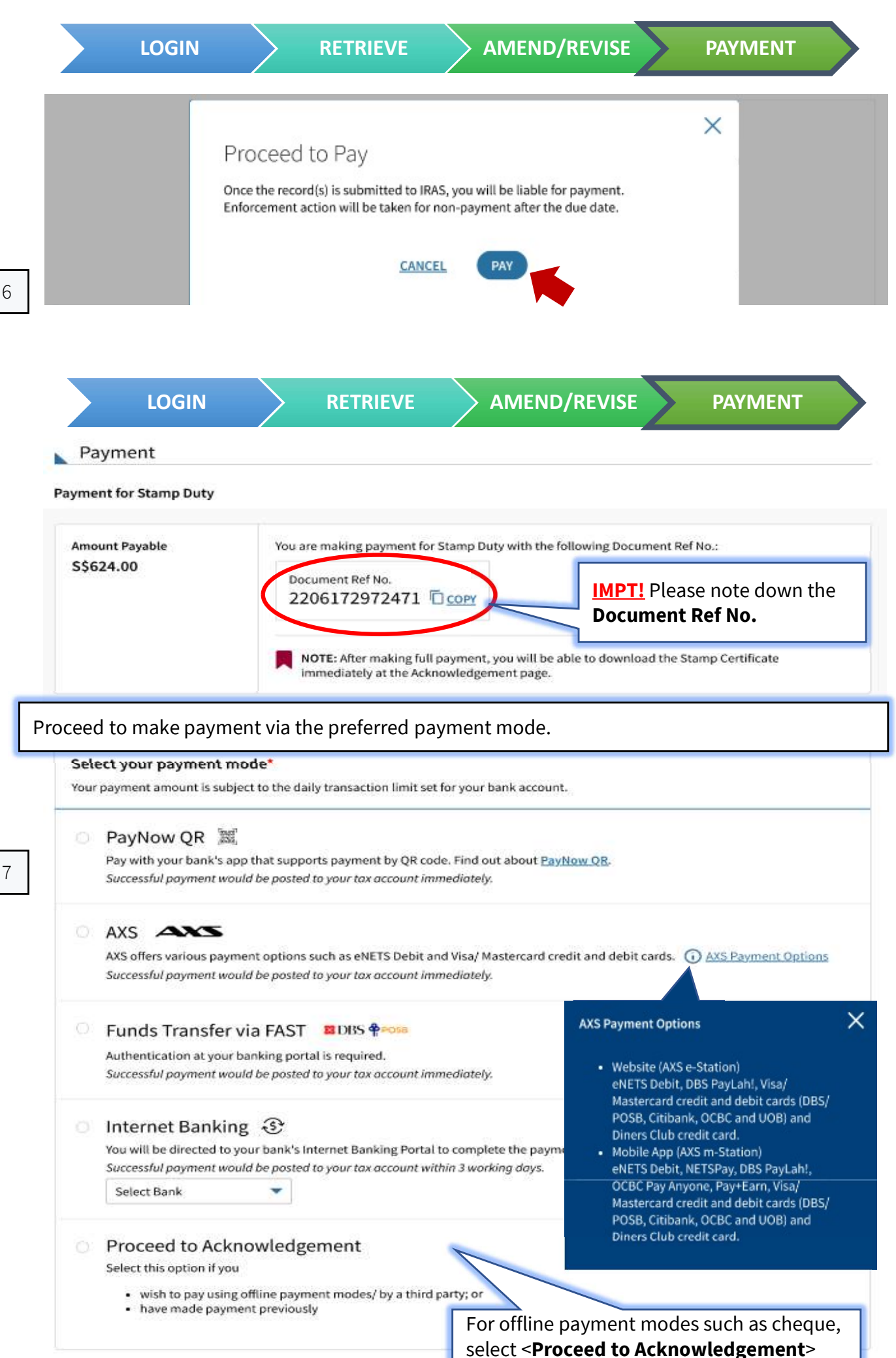

If payment is pending, you will see the following acknowledgement page. \*if on GIRO deduction Acknowledgement Successful Submission (Pending Payment) Your account will only be updated after IRAS receives your payment. The Stamp Certificate(s) will be generated after payment is received by IRAS. Acknowledgement No. 500000026002 Date/ Time 17 Jun 2022 5:14 PM A copy of this acknowledgement can be found under Notices/ Letters. Amount Payable You may use the following Document Ref no. when using other payment modes. S\$624.00 Document Ref No. **IMPT!** Please note down the 2206172972471 Ссору **Document Ref No.** 8.1 If you are on **<u>GIRO deduction</u>**, you will see the following Acknowledgement page and Stamp Certificate will be ready for your download once payment is successful. Acknowledgement Successful Submission. Pending GIRO Deduction. Please ensure sufficient funds for the GIRO deduction. Stamp Certificate(s) will be invalidated if deduction fails, as there will not be another GIRO deduction. A copy of the Stamp Certificate(s) will be made available under Notices/Letters for each party liable and the applicant. Acknowledgement No. 500000026047 Date/ Time 20 Jun 2022 11:18 AM **Total Amount Payable** SS 624.00 **Payment Mode** GIRO **Date of Deduction** 21 Jun 2022 **Bank Account** OCBC 132456798 A copy of this acknowledgement can be found under Notices/ Letters. **Stamp Certificate** Download and attach stamp certificate to your document. StampCert 2206202978348 ver1.pdf (PDE 0.09MB)